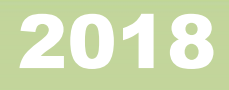

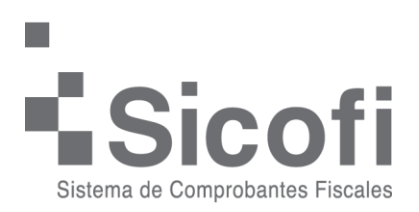

# [Especificación de Web Service SicofiWS para Validación.]

En este documento se describe el uso del Web Service SicofiWS para Validar un CFDI.

|                      | Versión 1.0            |
|----------------------|------------------------|
| Guía uso Web Service | Elaborado por:         |
| SicofiWS             | Ing. Valeri Herrera De |
|                      | Santiago               |

# Índice

| Descripción General         | 3  |
|-----------------------------|----|
| Métodos: SicofiWS           | .3 |
| Validar un CFDI             | 4  |
| Método: VaidaComprobante    | .4 |
| Ejemplos: ValidaComprobante | 4  |
| Respuesta                   | 8  |

|                      | Versión 1.0            |
|----------------------|------------------------|
| Guía uso Web Service | Elaborado por:         |
| SicofiWS             | Ing. Valeri Herrera De |
|                      | Santiago               |

Ruta de Webservice Demo http://demo.sicofi.com.mx/sicofiWSv2/cfd.asmx

Ruta de Webservice Producción https://cfd.sicofi.com.mx/sicofiWSv2/cfd.asmx

## Descripción

Este manual describe la forma en como consumir el Web Service para Validar un Comprobante Fiscal Digital, este puede estar en diferentes versiones:

- 2.0
- 2.2
- 3.0
- 3.2

## Métodos: SicofiWS

| Nombre            | Descripción                                                                      |
|-------------------|----------------------------------------------------------------------------------|
| ValidaComprobante | Regresa una cadena con el resultado de la validación del<br>comprobante enviado. |

|  |                                  | Versión 1.0                        |
|--|----------------------------------|------------------------------------|
|  | Guía uso Web Service<br>SicofiWS | Elaborado por:                     |
|  |                                  | Ing. Valeri Herrera De<br>Santiago |

## **Ejemplos**

## C#

Se agrega como Web Reference la ruta del Web Service, ya sea DEMO o PRODUCCION.

```
WS.CFD g = new WS.CFD();
// Objeto principal del WS
```

```
String Usuario = "demo47@mail.com";
String Password = "12345";
String XML = "XML A VALIDAR";
```

//Ejecuta WS y se Obtiene la Validacion del XML Enviado.

try{

```
String Validacion = g.ValidaComprobante(Usuario, Password, XML);
```

```
catch (Exception ex) {
  Console.WriteLine(ex.Message);
}
```

| Versión 1.0                        |                      |  |
|------------------------------------|----------------------|--|
| Elaborado por:                     | Guía uso Web Service |  |
| Ing. Valeri Herrera De<br>Santiago | SicofiWS             |  |

| steps                                              | WSDL and Client L                                                                | ocation                                                                                                    |                                         |
|----------------------------------------------------|----------------------------------------------------------------------------------|----------------------------------------------------------------------------------------------------|-----------------------------------------|
| L. Choose File Type<br>2. WSDL and Client Location | Specify the WSDL file<br>Project:<br>Local File:<br>WSDL URL:<br>IDE Registered: | of the Web Service.    the service service ser | Browsg<br>Browsg<br>Set Proxy<br>Browsg |
|                                                    | Specify a package na<br>Pr <u>oj</u> ect:<br>P <u>a</u> ckage:                   | ime where the client java artifacts will be generated:<br>TimbradoXML                                                                                                    |                                         |
|                                                    |                                                                                  |                                                                                                    |                                         |

Se agrega el Web Service Client al proyecto con la ruta del Web Service, ya sea DEMO o PRODUCCION.

https.cfd\_sicofi\_com.CFD service = new https.cfd\_sicofi\_com.CFD();

https.cfd\_sicofi\_com.CFDSoap port = service.getCFDSoap();

// Se crean los objetos principales del WS

String Usuario = "demo47@mail.com";

String Password = "12345";

String XML = "XML A VALIDAR";

Ejecuta WS y se Obtiene la Validación del XML Enviado.

```
try {
```

String Validación = port.ValidaComprobante(Usuario, Password, XML);

```
} catch (Exception e) {
    e.printStackTrace();
}
```

|  | Guía uso Web Service<br>SicofiWS | Versión 1.0            |
|--|----------------------------------|------------------------|
|  |                                  | Elaborado por:         |
|  |                                  | Ing. Valeri Herrera De |
|  |                                  | Santiago               |

#### Java

#### PHP

```
<?php
require_once 'lib/nusoap.php';
```

// Datos del documento
\$parametros = array();
// Datos de acceso
\$parametros['Usuario'] = "demo47@mail.com";
\$parametros['Contrasena'] = "12345";

\$mixml = file\_get\_contents("Ejemplo 3.2.xml"); \$parametros['xml'] = \$mixml;

#### // Conexión

// Crear un cliente apuntando al script del servidor \$serverURL = 'http://demo.sicofi.com.mx/SicofiWSv2'; \$serverScript = 'CFD.asmx'; \$metodoALlamar = ValidaComprobante;

```
$cliente = new nusoap_client("$serverURL/$serverScript?WSDL", 'wsdl');
$error = $cliente->getError();
if ($error) {
        echo '' . $error . '';
        echo 'htmlspecialchars($cliente->getDebug(), ENT_QUOTES).'';
        die();
}
```

|                      | Versión 1.0            |
|----------------------|------------------------|
| Guía uso Web Service | Elaborado por:         |
| SicofiWS             | Ing. Valeri Herrera De |
|                      | Santiago               |

// Llamar a la función ValidaComprobante del servidor
\$result = \$cliente->call(
\$metodoALlamar,
\$parametros,
"uri:\$serverURL/\$serverScript",
"uri:\$serverURL/\$serverScript/\$metodoALlamar"
);
// Analizando resultados

```
if ($cliente->fault) {
```

```
echo '<b>Error: ';
```

print\_r(\$result);

echo '</b>';

} else {

\$error = \$cliente->getError();

if (\$error) {

echo '<b style="color: red">Error encontrado: ' . \$error .

'</b>'; } else {

// Creando el archivo XML

file\_put\_contents("archivo.xml", \$result['ValidaComprobanteResult']);

```
}
```

}

?>

| Versión 1.0       |  |                      |  |
|-------------------|--|----------------------|--|
| Elaborado por:    |  | Guía uso Web Service |  |
| Valeri Herrera De |  | SicofiWS             |  |
| Santiago          |  |                      |  |

### Respuesta

La respuesta obtenida al validar un XML será una cadena que tendrá el siguiente formato:

Validacion|RFC Emisor|Razon Social Emisor|RFC Receptor|RFC Receptor|Serie|Folio|Folio Fiscal|Fecha Emision|Total|Version|Estructura|Sello|Timbre|RFC Valido

#### Por Ejemplo:

Validacion|RFC010101A12|Tornillos S.A|RFC010101A12|Arturo Peña|A|25945|8430BEDA-C27A-4B06-8C43-C4BFDD8F024F|2014-08-07|580.000000|3.2|1|1|1|0

Nota: Para el Caso de la Estructura, Sello, Timbre y RFC Valido se tomará el número 1 como válido y el número 0 como inválido.

|                      | Versión 1.0            |
|----------------------|------------------------|
| Guía uso Web Service | Elaborado por:         |
| SicofiWS             | Ing. Valeri Herrera De |
|                      | Santiago               |